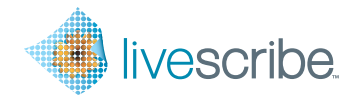

Interactive Getting Started Guide Interaktive Einführung Guide de démarrage interactif Guía de introducción interactiva Guida introduttiva interattiva

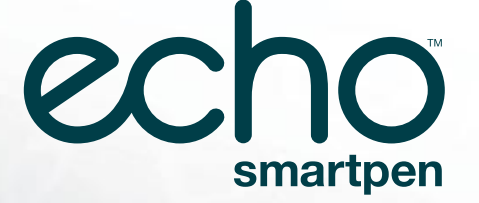

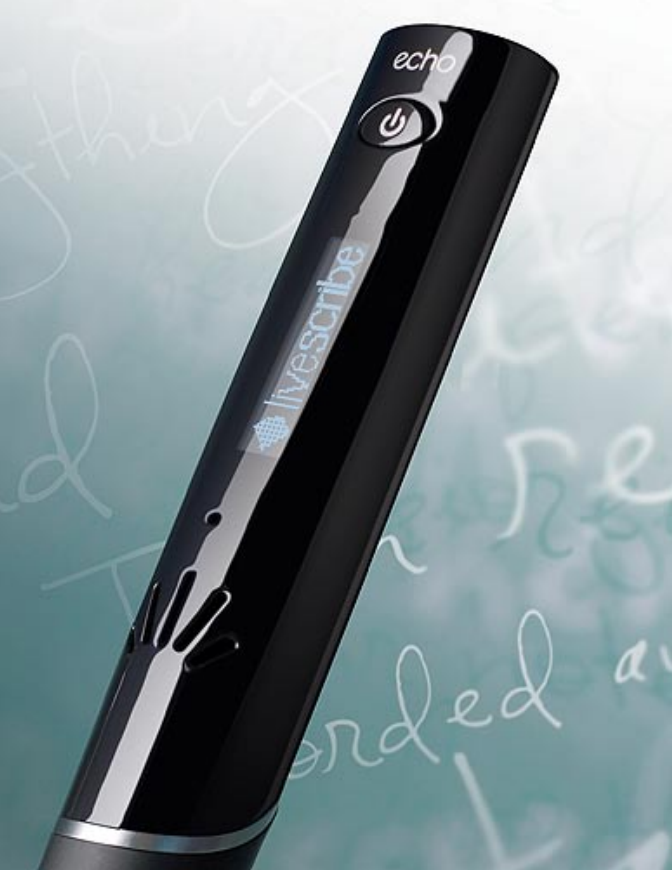

### There are four parts of the Echo<sup>™</sup> smartpen system you will need to know:

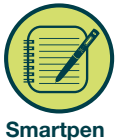

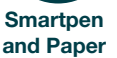

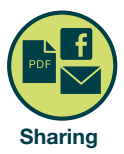

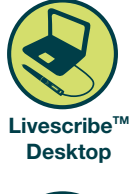

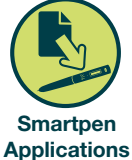

### Turn your Echo smartpen on

#### **Power button**

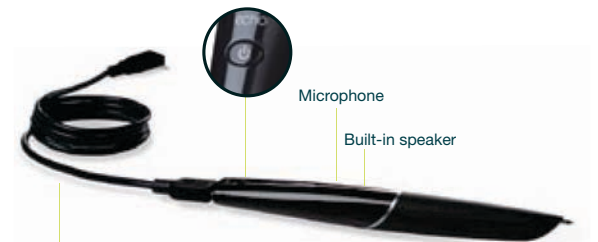

Micro USB cable

# Tip:

If your smartpen doesn't power on, you may need to charge it. To charge, make sure your computer is on, and connect your smartpen to your computer with the included USB cable. A full charge may take up to 2.5 hours.

English Page 1

The printed buttons in this guide really work! Use your Echo smartpen to tap within the orange framed areas below.

## Setting up your Echo<sup>™</sup> smartpen

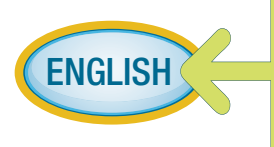

Tap to choose your locale, then tap a second time to confirm. To further customize settings, navigate to the Settings menu with the Nav Plus control.

Tap the buttons in this guide with the tip of your smartpen to hear additional information.

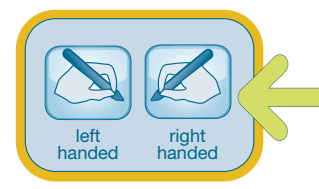

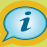

**Display orientation** Tap a button to set your screen orientation.

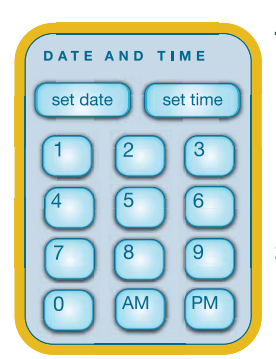

### i

### Time and date

- Tap "set date" with your smartpen, then tap numbers to set the date.
   Example: tapping 041510 sets to the April 15, 2010.
- Tap "set time", then enter the time.
   Example: 1218PM sets the time to 12:18 PM.

# C Tip:

It's important to set the time and date on your Echo smartpen because your recorded notes are timestamped with the date and time they are created.

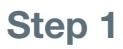

## Paper Replay part 1: Learn about Paper Replay™

What is Paper Replay?

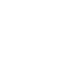

(i)

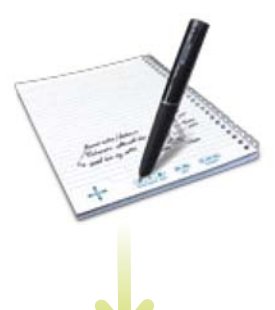

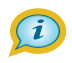

How can I record?

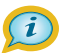

How can I save a Paper Replay session?

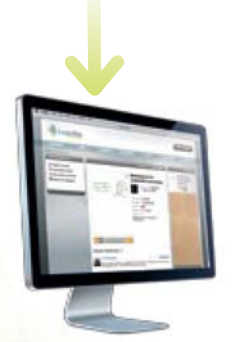

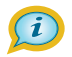

How can I share a Paper Replay session?

Where can I learn more about Paper Replay?

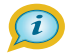

English Page 3

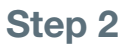

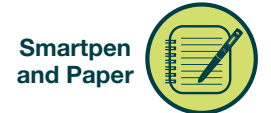

# Paper Replay<sup>™</sup> part 2: Record a session

- 1. Think of your favorite snack, and why you like it.
- 2. Get ready to write and speak.
- 3. Tap the "record" button.

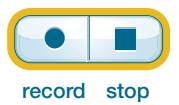

**4. Write** the name of your favorite snack on the lines below.

- **5.** As you write, **say** the name of the snack, and describe why you like it.
- 6. Tap the "stop" button above.
- 7. Tap on your written words above.

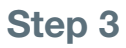

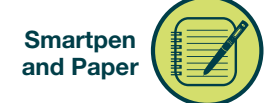

## Paper Replay<sup>™</sup> part 3: Audio playback

How can I play back recorded audio? (i)

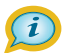

Tap the first word of these notes to hear Aunt Lucy describing her recipe.

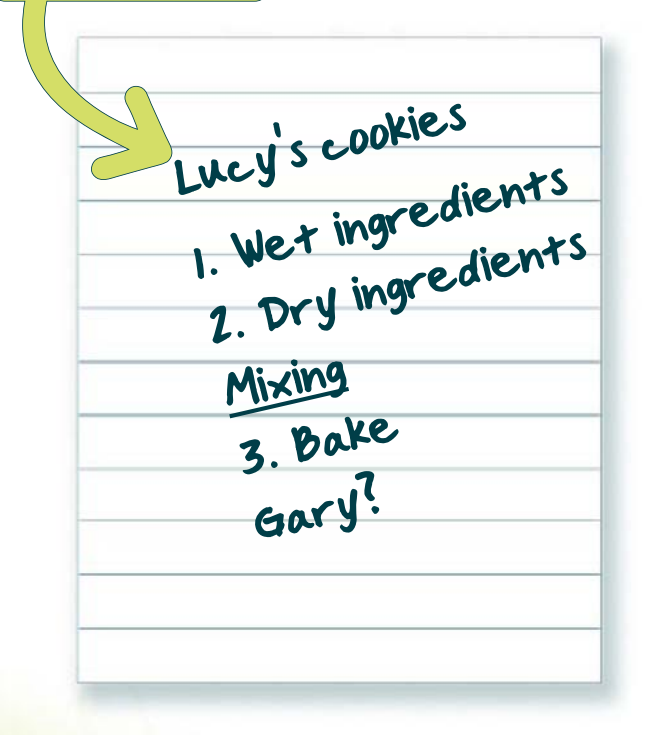

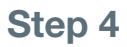

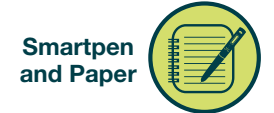

## Paper Replay<sup>™</sup> part 4: Audio playback controls

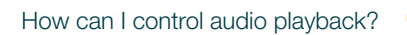

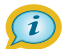

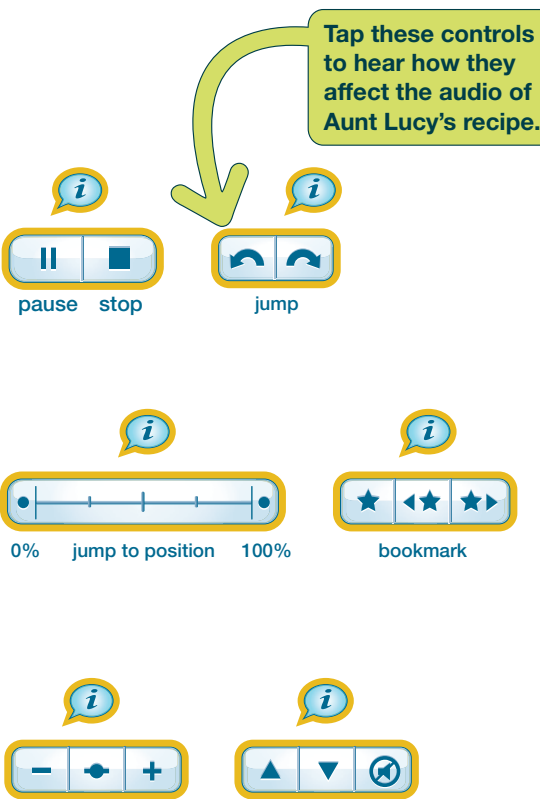

playback speed

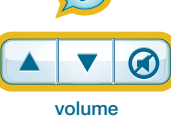

Step 5

### Livescribe™ Desktop

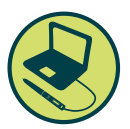

## Download Livescribe Desktop from www.livescribe.com/install and follow the installation instructions

### Livescribe Desktop allows you to:

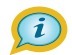

- Save and play back notes on your computer
- Search your handwritten notes for keywords
- Organize and manage your notes
- Export your notes and audio
- Upload notes and audio to your Livescribe account

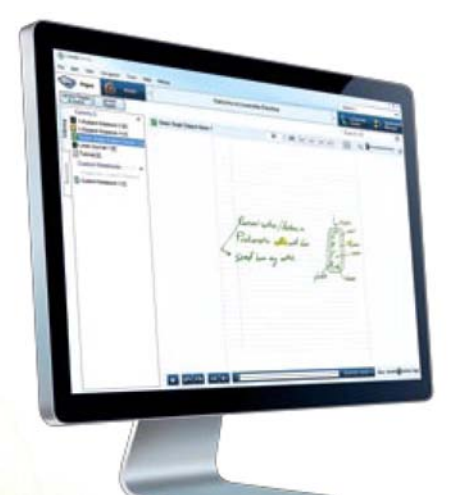

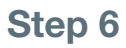

Smartpen Applications

## **Smartpen applications**

What are smartpen applications?

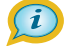

Make your Echo<sup>™</sup> smartpen even smarter. Download the latest applications at www.livescribe.com/store

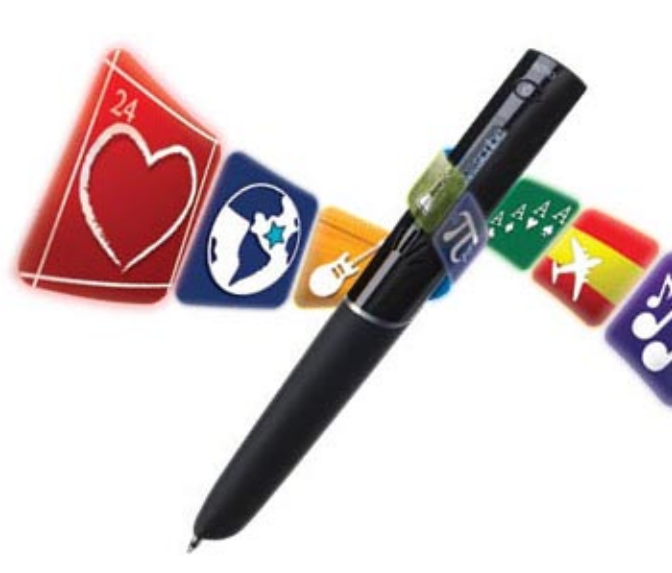

English Page 8

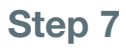

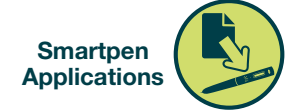

# How to launch a smartpen application: Piano

 Double-tap (tap twice in the same spot in less than a second) on the center (D) of the Nav Plus below.

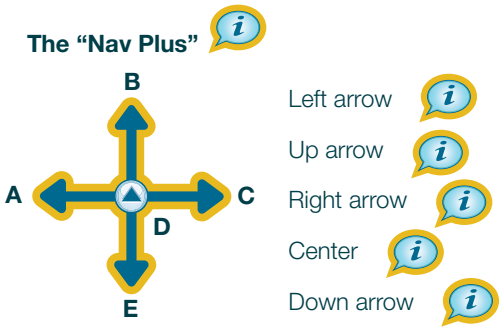

- 2. Tap the down arrow (E) repeatedly until you see "Piano" on the smartpen screen.
- 3. Tap the right arrow (C) to launch Piano.
- Follow the instructions in audio and on the smartpen screen to draw your piano below.

|  |  |  | _ |
|--|--|--|---|
|  |  |  |   |
|  |  |  |   |
|  |  |  | _ |
|  |  |  | _ |
|  |  |  |   |
|  |  |  |   |
|  |  |  |   |
|  |  |  |   |
|  |  |  |   |
|  |  |  |   |
|  |  |  |   |
|  |  |  |   |
|  |  |  | _ |
|  |  |  |   |
|  |  |  |   |
|  |  |  |   |
|  |  |  |   |
|  |  |  | _ |
|  |  |  |   |
|  |  |  |   |
|  |  |  |   |
|  |  |  |   |
|  |  |  |   |
|  |  |  |   |

- 5. Tap the piano to play it.
- 6. Can I draw sharps and flats?

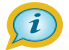

# Step 8

### Sharing

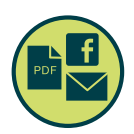

# Set up a Livescribe™ account and register your Echo™ smartpen

Connect your Echo smartpen to your computer with the included micro USB cable. When prompted, follow the instructions to complete registration **Note:** Make sure you install Livescribe Desktop before connecting your pen.

# With a registered smartpen and a Livescribe account you can: *①*

- Share your Paper Replay<sup>™</sup> sessions as pencasts at: www.livescribe.com/community
- Create a personal MyLivescribe account with 500MB of free storage
- Share your notes and audio online (privately or publicly)
- Download and install the latest applications from the Livescribe application store at: www.livescribe.com/store

# **Need more information?**

Visit **www.livescribe.com/support** to read the user manual, watch instructional videos, or browse the knowledge base. Connect with Livescribe on Facebook and Twitter.

# Congratulations! You're ready to use your Echo smartpen.

## Look for additional products to support your Livescribe<sup>™</sup> smartpen online:

• Dot paper products

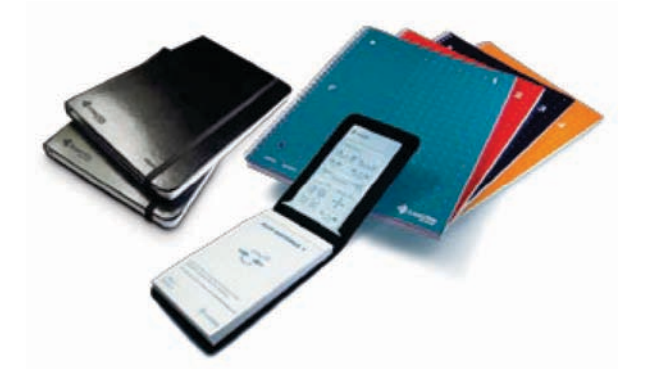

3-D Recording Headset
 The embedded microphones in each earbud
 are ideal for long-distance recording and
 playback in large lecture halls, conference
 rooms, or noisy environments.

- Smartpen cases
- Ink cartridge refills

English Page 11

### Folgende vier Bereiche des Echo<sup>™</sup> Smartpen-Systems werden Sie kennen lernen:

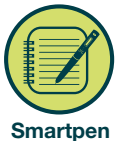

Smartpen und Papier

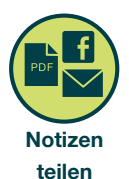

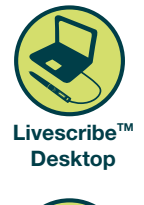

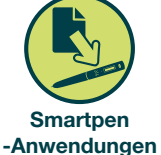

### Schalten Sie Ihren Echo-Smartpen ein.

#### Einschalttaste

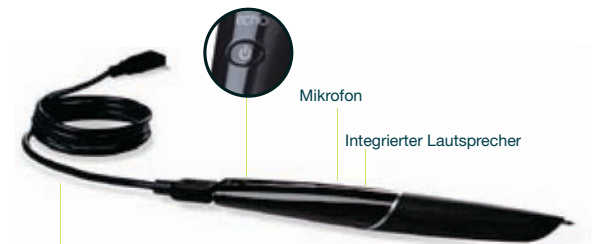

Micro-USB-Kabel

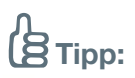

Wenn sich Ihr Smartpen nicht einschalten lässt, müssen Sie ihn eventuell aufladen. Schalten Sie dazu Ihren Computer ein und stellen Sie über das beigefügte USB-Kabel eine Verbindung mit dem Smartpen her. Es kann bis zu 2,5 Stunden dauern, bis der Smartpen aufgeladen ist.

Die in diesem Handbuch abgedruckten Tasten funktionieren tatsächlich! Tippen Sie mit Ihrem Echo-Smartpen auf die folgenden Bereiche in den orange farbenen Rahmen.

### Einrichten Ihres Echo<sup>™</sup> Smartpen

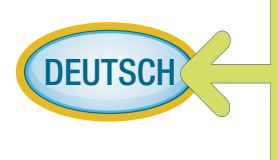

Um die Sprache auszuwählen, drücken Sie einmal. Dann drücken Sie noch einmal, um zu bestätgen. Um weitere Einstellungen vorzunehmen, gehen Sie mit dem Befehl Nav Plus zum Menü Einstellungen.

Tippen Sie mit der Spitze Ihres Smartpens auf die *D* -Tasten in diesem Handbuch, um weitere Informationen zu hören.

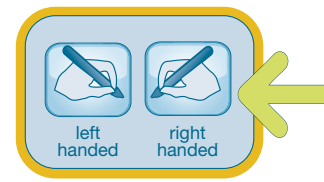

### Ausrichtung 🔎

Tippen Sie auf eine Taste, um die

Ausrichtung festzulegen.

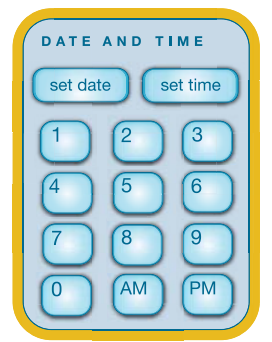

### Zeit und Datum

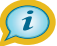

- Tippen Sie mit Ihrem Smartpen auf "set date" und stellen Sie das Datum ein, indem Sie auf die Zahlen tippen.
   Beispiel: Wenn Sie auf die Zahlen 150410 tippen, wird der 15. April 2010 eingestellt.
- Tippen Sie auf "set time" und geben Sie die Zeit ein.
   Beispiel: Wenn Sie 0318PM eingeben, bedeutet das die Uhrzeit 15:18 Uhr nachmittags.

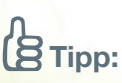

Sie sollten Zeit und Datum für Ihren Echo-Smartpen unbedingt einstellen, da Ihre aufgezeichneten Notizen mit einem Zeitstempel versehen werden, der angibt, an welchem Datum und zu welcher Uhrzeit sie erstellt wurden.

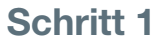

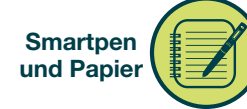

### Paper Replay Teil 1: Funktionsweise von Paper Replay<sup>™</sup>

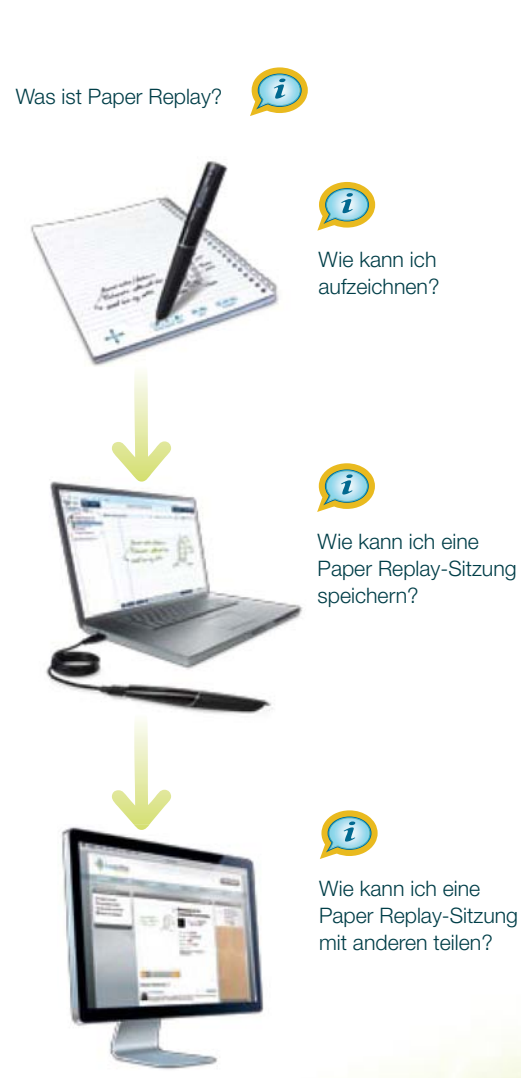

Wo erfahre ich mehr zu Paper Replay?

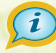

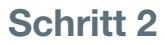

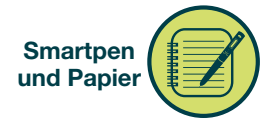

### Paper Replay<sup>™</sup> Teil 2: Aufzeichnen einer Sitzung

- 1. Überlegen Sie sich Ihre Lieblingsspeise und warum Sie diese mögen.
- 2. Machen Sie sich bereit zum Schreiben und Sprechen.
- 3. Tippen Sie auf die Taste "record".

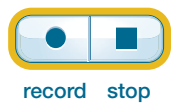

4. Schreiben Sie den Namen Ihrer Lieblingsspeise in die folgenden Zeilen.

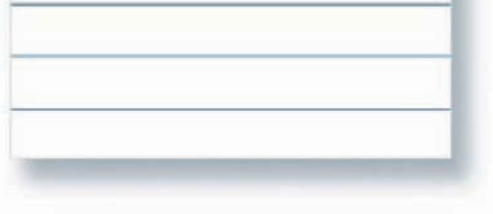

- Sagen Sie beim Schreiben den Namen der Speise und beschreiben Sie, warum Sie sie mögen.
- 6. Tippen Sie oben auf die Taste "stop".
- 7. **Tippen** Sie oben auf Ihre soeben geschriebenen Worte.

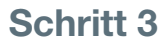

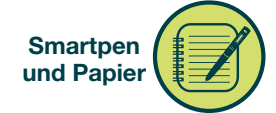

### Paper Replay<sup>™</sup> Teil 3: Audiowiedergabe

Wie kann ich eine Audioaufzeichnung abspielen?

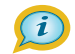

Tippen Sie auf das erste Wort dieser Notizen, um zu hören, wie Ulrike Ihr Rezept beschreibt.

7 [

| $\geq$ | wrike | ske | kse   |   |
|--------|-------|-----|-------|---|
|        | VII   | rat | en    |   |
|        | 1. 20 | hex | •     |   |
|        | Mise  | her | en    |   |
|        | 2.    | Jar | ziere | n |
|        | 3.    | Ver | 1     |   |
|        | F     | YON |       |   |
| -      |       |     |       |   |

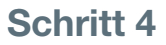

playback speed

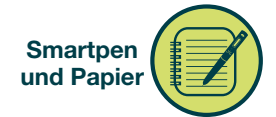

### Paper Replay<sup>™</sup> Teil 4: Steuerung der Audiowiedergabe

Wie kann ich die Audiowiedergabe steuern?

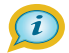

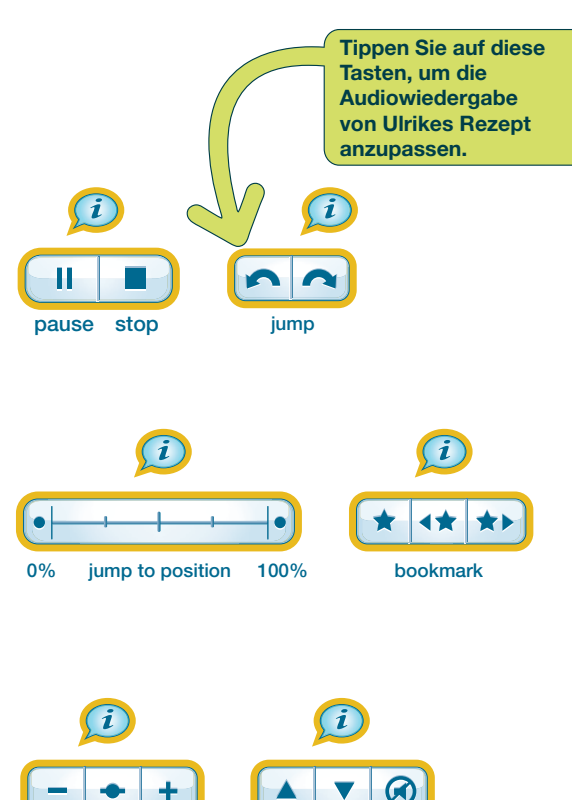

volume

Schritt 5

Livescribe™ Desktop

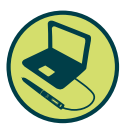

# Laden Sie Livescribe Desktop unter

### www.livescribe.com/install herunter und befolgen Sie die Installationsanweisungen.

Mit Livescribe Desktop ist Folgendes möglich:

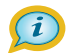

- Speichern und wiedergeben von Notizen auf Ihrem Computer
- Durchsuchen Ihrer handschriftlichen Notizen nach Schlüsselwörtern
- Ordnen und verwalten Ihrer Notizen
- Exportieren Ihrer Notizen und Audioaufzeichnungen
- Hochladen von Notizen und Audioaufzeichnungen in Ihr Livescribe-Konto

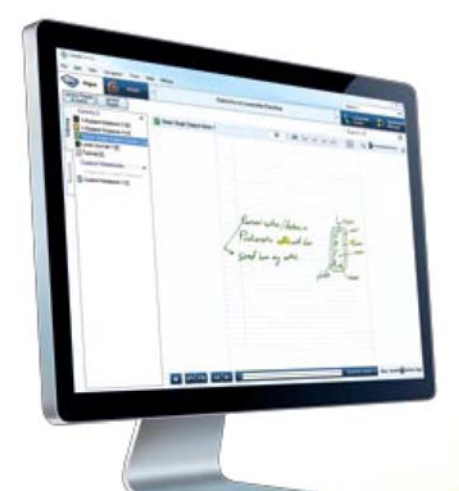

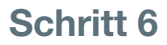

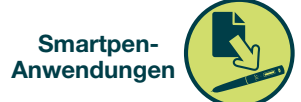

### **Smartpen-Anwendungen**

Was sind Smartpen-Anwendungen?

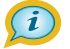

Sorgen Sie dafür, dass Ihr Echo<sup>™</sup> Smartpen noch cleverer wird. Laden Sie die neuesten Anwendungen unter www.livescribe.com/store herunter.

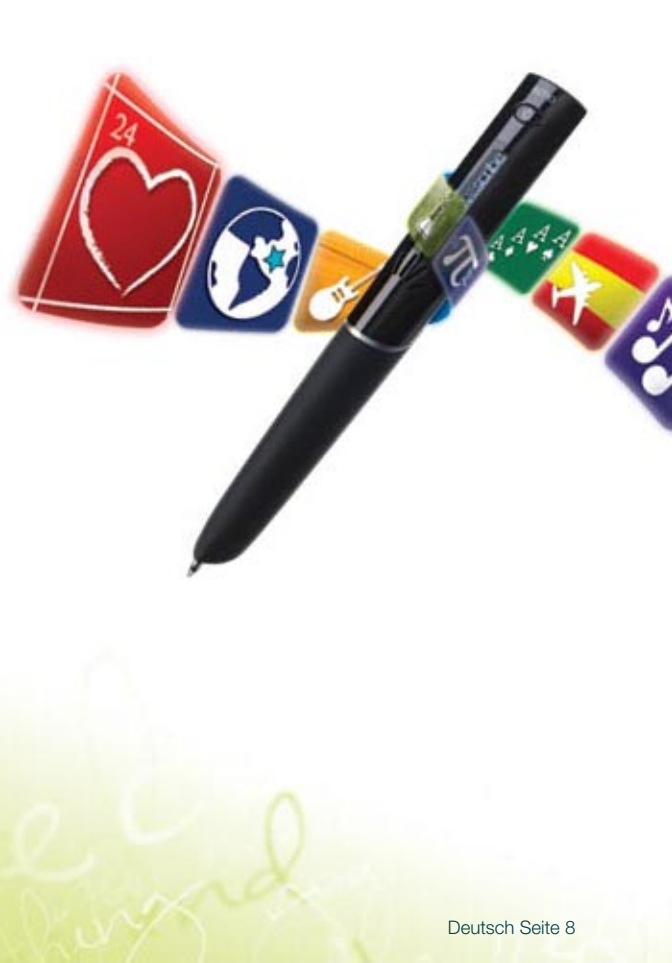

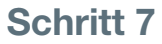

### Smartpen-Anwendungen

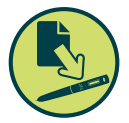

### So starten Sie eine **Smartpen-Anwendung:** Piano

1. Doppeltippen Sie auf die Mitte (D) des folgenden Nav Plus. (Doppeltippen bedeutet in wenig als einer Sekunde zweimal auf dieselbe Stelle tippen.)

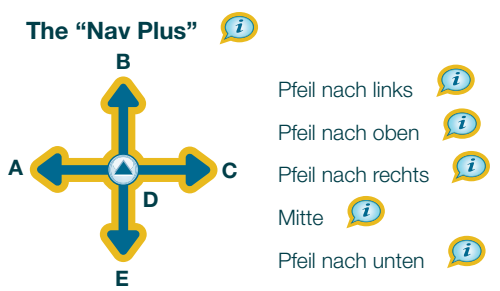

- 2. Tippen Sie mehrmals auf den Pfeil nach unten (E), bis auf dem Smartpen-Display das Wort "Piano" angezeigt wird.
- 3. Tippen Sie auf den Pfeil nach rechts (C), um die Anwendung "Piano" zu starten.
- 4. Folgen Sie den Audioanweisungen und den Anweisungen auf dem Smartpen-Display. um weiter unten das Piano zu zeichnen.

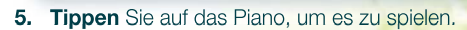

6. Kann ich Erhöhungs- und Erniedrigungszeichen (i) zeichnen?

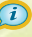

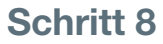

## Einrichten eines Livescribe<sup>™</sup>-Kontos und Registrieren Ihres Echo<sup>™</sup> Smartpen

Verbinden Sie Ihren Echo-Smartpen über das beigefügte Micro-USB-Kabel mit Ihrem Computer. Befolgen Sie die Anweisungen auf dem Bildschirm, um die Registrierung abzuschließen.

Notizen

**Hinweis:** Installieren Sie unbedingt zuerst Livescribe Desktop, bevor Sie Ihren Smartpen anschließen.

#### Mit einem registrierten Smartpen und einem Livescribe-Konto können Sie Folgendes tun:

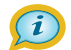

- Freigeben Ihrer Paper Replay<sup>™</sup> Sitzungen als Pencasts unter: www.livescribe.com/community
- Erstellen eines persönlichen MyLivescribe-Kontos mit 500 MB freiem Speicherplatz
- Freigeben von Notizen und Audioaufzeichnungen online (privat oder öffentlich)
- Herunterladen und Installieren der neuesten Anwendungen vom Livescribe Application Store unter: www.livescribe.com/store

### Möchten Sie weitere Informationen?

Unter **www.livescribe.com/support** können Sie das Benutzerhandbuch lesen, Videoanleitungen ansehen oder unsere Informationsdatenbank durchsuchen. Verbinden Sie sich mit Livescribe auf Facebook und Twitter.

Herzlichen Glückwunsch! Jetzt können Sie Ihren Echo-Smartpen verwenden.

## Zusätzliche Livescribe-Produkte für Ihren Livescribe<sup>™</sup> Finden Sie online:

Punktrasterpapier

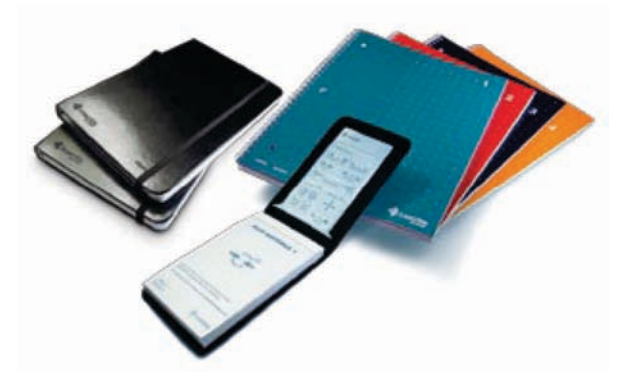

- 3-D-Aufnahme-Headset
   Die im Ohrhörer eingebetteten Mikrofone eignen sich ideal zur Aufnahme in großen Hörsälen, Konferenzräumen oder bei lauten Umgebungsgeräuschen.
- Smartpen-Etuis
- Tintenpatronen

### Voici les quatre parties composant le système du stylo numérique que vous devez connaître:

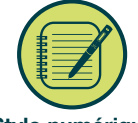

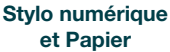

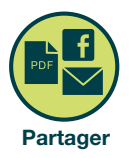

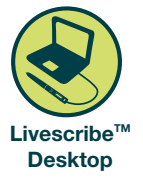

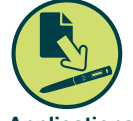

Applications du stylo numérique

### Mettez le stylo numérique Echo sous tension.

#### **Bouton d'alimentation**

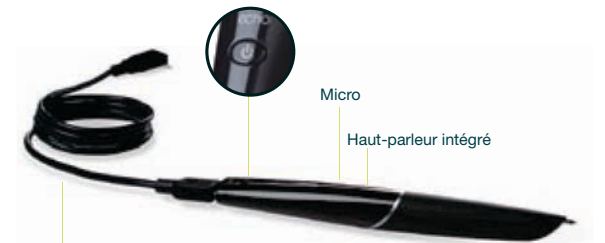

Câble micro-USB

# Conseil:

Si le stylo ne s'allume pas, pensez à le charger. Pour ce faire, connectez-le à l'ordinateur avec le câble USB fourni après vous être assuré que l'ordinateur est sous tension. Une charge complète peut prendre jusqu'à 2 heures et demie. Les boutons imprimés dans ce guide fonctionnent réellement ! Pointez à l'intérieur des cadres orange ci-dessous à l'aide du stylo numérique Echo.

## Configuration du stylo numérique Echo<sup>™</sup>

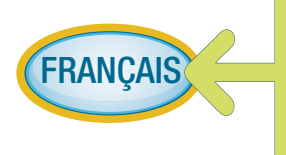

Pointez pour choisir vos paramètres régionaux, puis pointez une deuxième fois pour confirmer. Pour plus d'options, accédez au menu Paramètres avec la commande Nav Plus.

Pointez sur les boutons 😥 de ce guide avec la pointe du stylo pour entendre des informations supplémentaires.

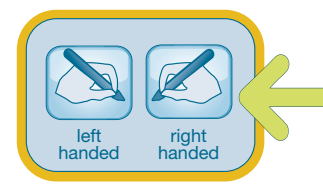

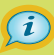

**Orientation de l'affichage** Pointez sur un bouton pour régler l'orientation de l'affichage.

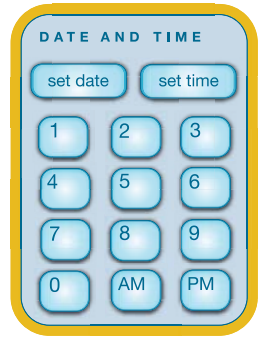

### Date et heure

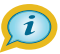

 Pointez avec le stylo sur «set date», puis pointez sur les chiffres pour régler la date.

> **Exemple:** en pointant sur les chiffres 150410, vous réglez la date au 15 avril 2010.

 Pointez sur «set time», puis entrez l'heure.
 Exemple: 0318PM règle l'heure à 15:18.

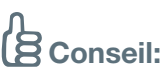

Le réglage de la date et de l'heure sur le stylo numérique Echo est important, car les notes que vous enregistrez sont accompagnées de la date et de l'heure de leur création.

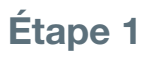

Étape 1 Stylo numérique et Papier

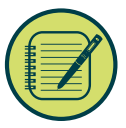

# Paper Replay 1<sup>ère</sup> partie: À propos de Paper Replay<sup>™</sup>

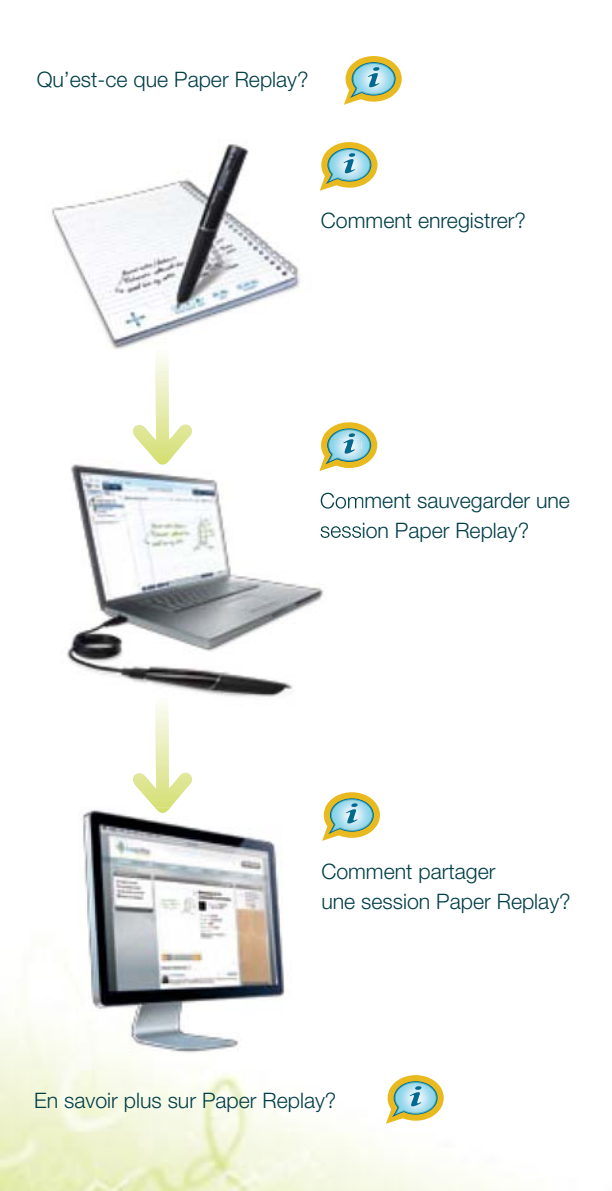

Francais Page 3

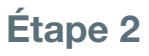

Étape 2 Stylo numérique et Papier

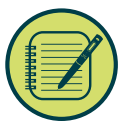

## Paper Replay<sup>™</sup> 2<sup>ème</sup> partie: Enregistrement d'une session

- 1. Pensez à votre plat préféré, et aux raisons pour lesquelles vous l'aimez.
- 2. Préparez-vous à écrire et à parler.
- 3. Pointez sur le bouton «record».

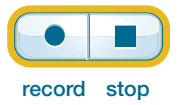

4. Écrivez le nom de votre plat préféré sur les lignes ci-dessous.

|   |  | _ |
|---|--|---|
|   |  |   |
|   |  |   |
|   |  | _ |
|   |  |   |
| - |  | _ |
|   |  |   |

- 5. Pendant que vous écrivez, prononcez le nom du plat et expliquez pourquoi vous l'aimez.
- 6. Pointez sur le bouton «stop».
- 7. Pointez sur les mots que vous avez écrits précédemment.

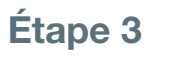

Stylo numérique et Papier

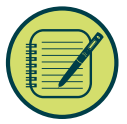

# Paper Replay<sup>™</sup> 3<sup>ème</sup> partie: Lecture audio

Comment écouter les enregistrements audio?

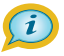

Pointez sur le premier mot des notes suivantes pour écouter Tante Lucie expliquer sa recette.

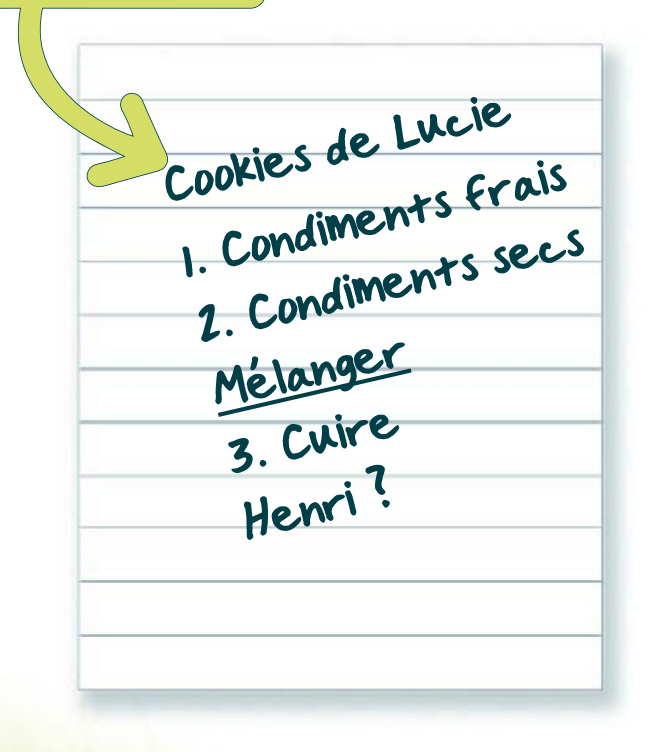

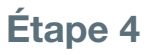

Stylo numérique et Papier

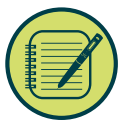

# Paper Replay<sup>™</sup> 4<sup>ème</sup> partie: Commandes de lecture audio

Comment régler la lecture audio?

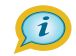

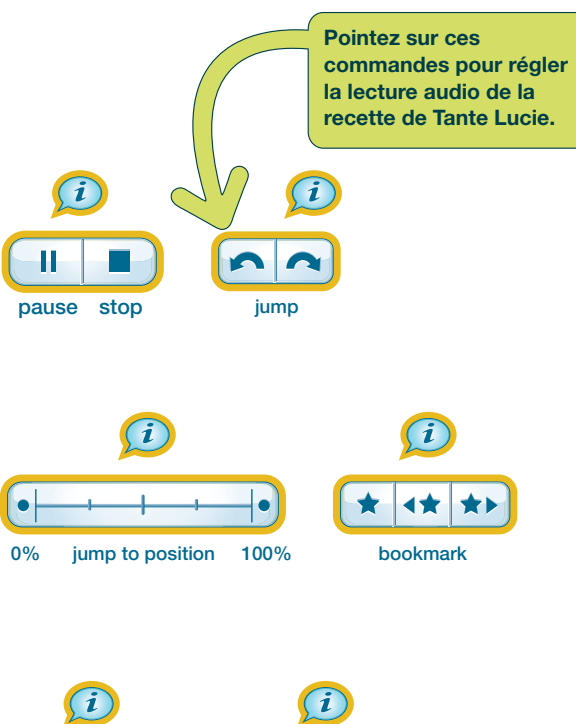

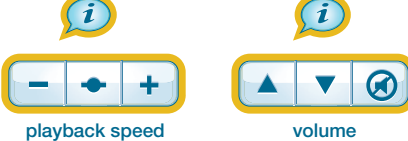

Étape 5

Livescribe™ Desktop

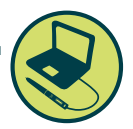

## Téléchargez Livescribe Desktop sur www.livescribe.com/install et suivez les instructions d'installation.

# Avec Livescribe Desktop, vous pouvez:

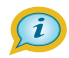

- Sauvegarder vos notes et les écouter sur l'ordinateur
- Rechercher des mots-clés dans vos notes manuscrites
- Organiser et gérer vos notes
- Exporter vos notes et vos fichiers audio
- Télécharger des notes et des fichiers audio sur votre compte Livescribe

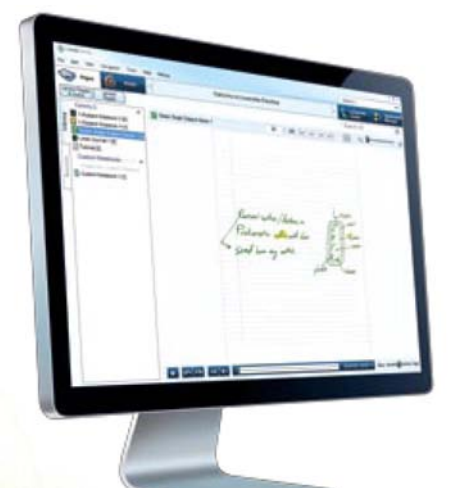

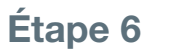

Applications du stylo numérique

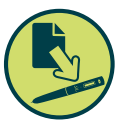

# Applications pour stylo numérique

Quelles sont les applications pour stylo numérique?

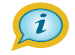

Rendez votre stylo numérique Echo<sup>™</sup> encore plus intelligent. Téléchargez les applications les plus récentes sur le site **www.livescribe.com/store** 

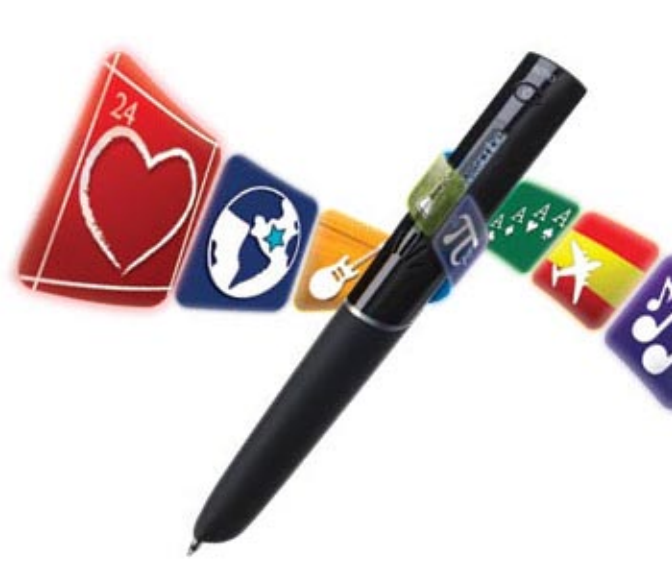

Francais Page 8

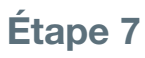

Applications du stylo numérique

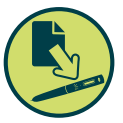

### Démarrage d'une application du stylo numérique: Piano

 «Double-pointez» (pointez deux fois sur le même point en moins d'une seconde) sur le centre (D) de la Croix de navigation ci-dessous.

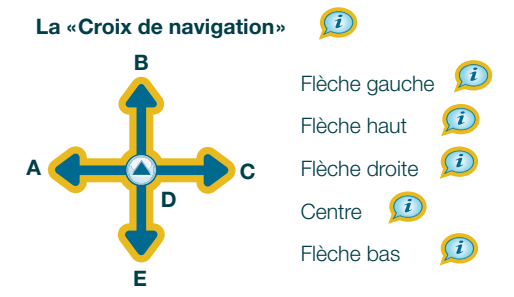

- Pointez sur la flèche bas (E) à plusieurs reprises jusqu'à ce que le mot «Piano» s'affiche sur l'écran du stylo.
- 3. Pointez sur la flèche droite (C) pour démarrer l'application Piano.
- Suivez les instructions audio et celles qui s'affichent sur l'écran du stylo pour dessiner le piano ci-dessous.

- 5. Pointez sur le piano pour en jouer.
- 6. Peut-on dessiner des dièses et des bémols?

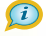

Francais Page 9

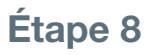

Partager

## Configurez un compte Livescribe™ et enregistrez votre stylo numérique Echo™

Connectez le stylo numérique Echo à l'ordinateur avec le câble micro-USB fourni. Dès que vous y êtes invité, suivez les instructions pour enregistrer le produit.

**Remarque:** installez Livescribe Desktop avant de connecter le stylo.

# En enregistrant votre stylo numérique, vous pouvez, grâce à votre compte Livescribe:

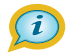

- Partager vos sessions Replay<sup>™</sup> en tant que «PenCasts» sur le site: www.livescribe.com/community
- Créer un compte personnel MyLivescribe disposant de 500 Mo d'espace de stockage gratuit
- Partager vos notes et vos fichiers audio en ligne (en privé ou en public)
- Télécharger et installer les dernières applications disponibles dans la boutique d'applications Livescribe sur le site: www.livescribe.com/store

# Vous souhaitez en savoir plus?

Visitez la page **www.livescribe.com/support** pour lire le Manuel de l'utilisateur, regarder des vidéos pédagogiques ou parcourir la base de connaissances. Connectez-vous à Livescribe sur Facebook et Twitter.

### Félicitations! Vous êtes prêt à utiliser votre stylo numérique Echo.

Recherchez en ligne d'autres produits Livescribe™ utilisables avec votre stylo numérique Livescribe

Produits papier

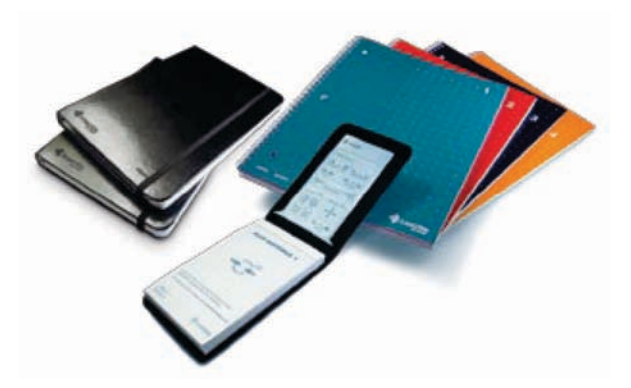

- Casque d'enregistrement 3-D
   Les micros intégrés dans les écouteurs conviennent parfaitement aux enregistrements de longue portée dans des amphithéâtres, des salles de conférence ou des environnements bruyants.
- Étuis pour stylo numérique
- Cartouches d'encre

### El sistema del bolígrafo inteligente Echo<sup>™</sup>cuenta con cuatro partes que debe conocer:

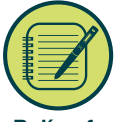

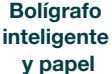

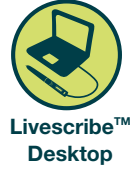

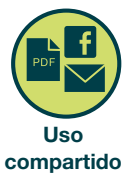

Aplicaciones del bolígrafo inteligente

# Encienda el bolígrafo inteligente Echo.

#### Botón de encendido

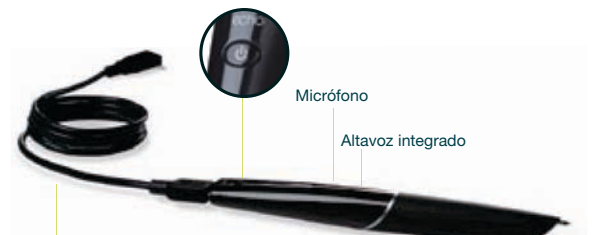

#### Cable USB del micrófono

# Sugerencia:

Si el bolígrafo inteligente no enciende, puede que deba cargarlo. Para hacerlo, asegúrese de que el ordenador esté encendido y que el bolígrafo inteligente esté conectado al equipo con el cable USB incluido. Puede tardar hasta 2,5 horas en cargarse por completo.

Español Página 1

Los botones impresos en esta guía funcionan. Use el bolígrafo inteligente para pulsar en las áreas situadas dentro de las figuras naranja que se incluyen a continuación.

## Configuración del bolígrafo inteligente Echo<sup>™</sup>

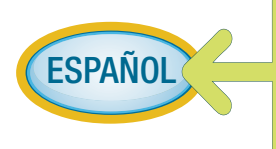

Pulse para elegir el idioma. Para confirmar pulse de nuevo. Si quiere ajustar más configuraciones, navegue con el control Nav Plus al menú Configuraciones.

Pulse en los botones 😥 de esta guía con la punta del bolígrafo inteligente para escuchar información adicional.

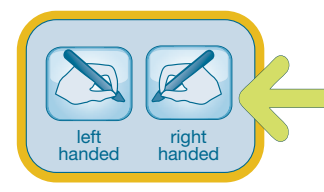

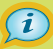

**Orientación de pantalla** Pulse en un botón para definir la orientación de pantalla.

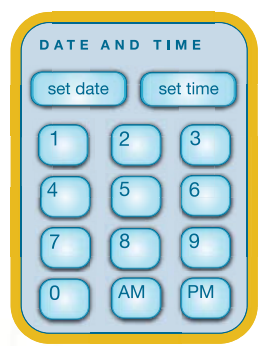

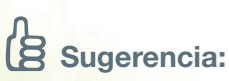

#### Fecha y hora

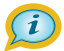

 Pulse en "set date" con el bolígrafo inteligente y, a continuación, pulse en los números para definir la fecha.
 Ejemplo: al pulsar 150410, se define la fecha 15 de

se define la fecha 15 de abril de 2010.

 Pulse en "set time" y especifique la hora.
 Ejemplo: al pulsar 0318PM, se define la hora 15:18.

Es importante definir la fecha y la hora en el bolígrafo inteligente Echo porque las notas que se graban se marcan con la fecha y la hora de su creación.

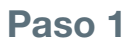

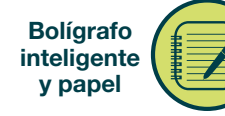

## Paper Replay, 1ª parte: Información sobre Paper Replay<sup>™</sup>

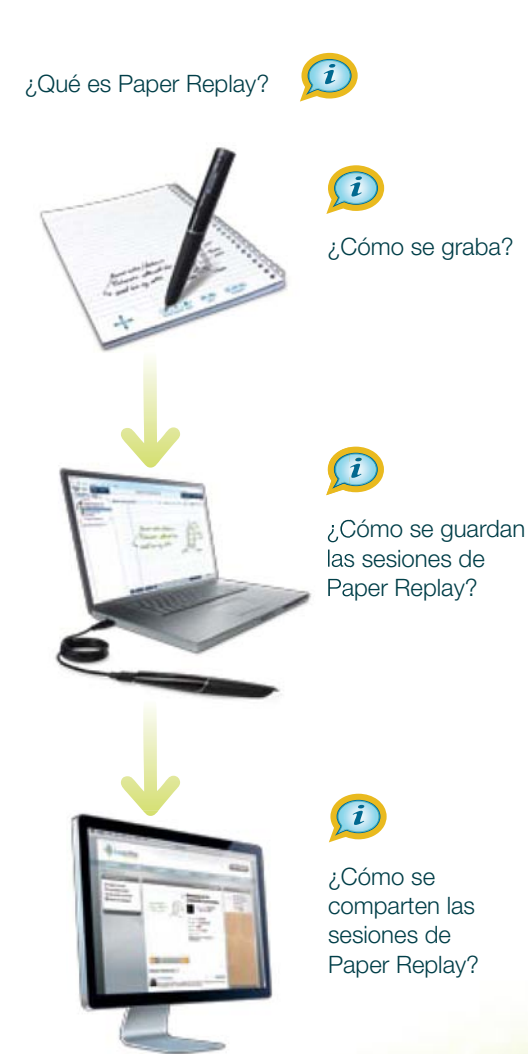

¿Dónde se puede obtener más información acerca de Paper Replay?

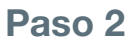

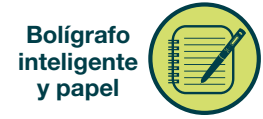

## Paper Replay<sup>™</sup>, 2ª parte: Grabación de sesiones

- 1. Piense en su aperitivo favorito y en por qué le gusta.
- 2. Prepárese para escribir y hablar.
- 3. Pulse el botón "record".

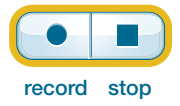

4. Escriba el nombre de su aperitivo favorito en las líneas siguientes.

| 100 |
|-----|
|     |
|     |
|     |
|     |
|     |
| _   |
|     |
|     |
|     |
|     |

- A medida que escribe, pronuncie el nombre del aperitivo y describa por qué le gusta.
- 6. Pulse el botón "stop".
- 7. Pulse en las palabras que ha escrito.

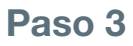

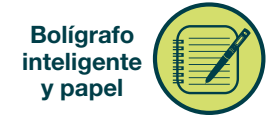

(i)

# Paper Replay<sup>™</sup>, 3ª parte: Reproducción de audio

¿Cómo se reproduce el audio grabado?

Pulse en la primera palabra de estas notas para escuchar a la tía María describir su receta.

|   | Galle | tas de |      | widos   |
|---|-------|--------|------|---------|
|   | , Ir  | gredie | ntes | sólidos |
|   | 1     | ingred | ento |         |
| - | Me    | zcla   |      |         |
| - | 3     | Horno  |      |         |
|   | j     | Juan!  |      |         |
|   |       |        |      |         |
|   |       |        |      |         |
|   |       |        |      |         |

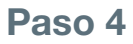

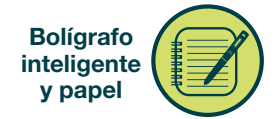

## Paper Replay<sup>™</sup>, 4ª parte: Controles de reproducción de audio

¿Cómo se controla la reproducción de audio?

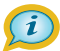

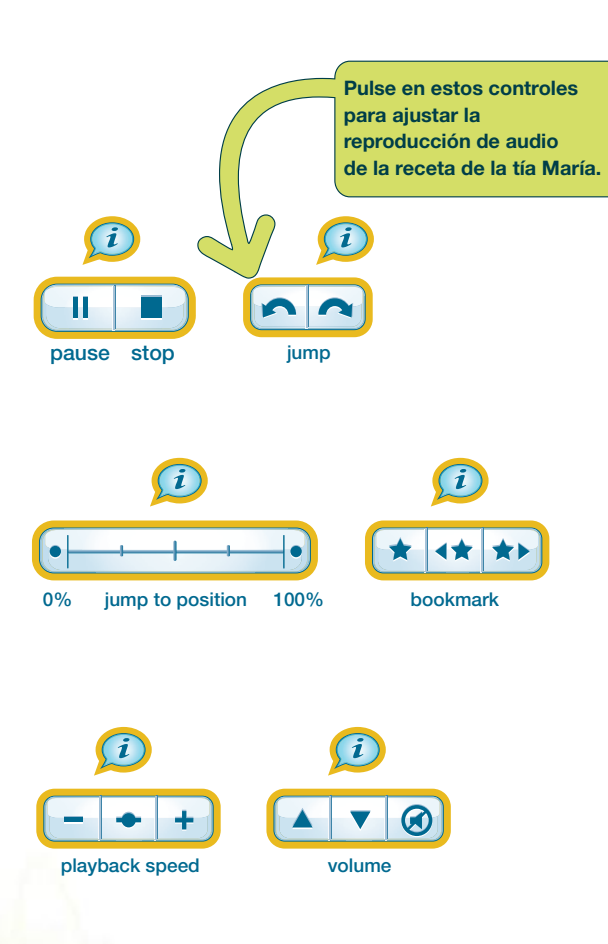

Español Página 6

Paso 5

### Livescribe™ Desktop

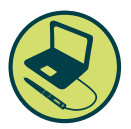

### Descargue Livescribe Desktop desde www.livescribe.com/install y siga las instrucciones de instalación

#### Livescribe Desktop le permite:

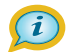

- Guardar y reproducir notas en el ordenador
- Buscar palabras clave en sus notas escritas a mano
- Organizar y gestionar sus notas
- Exportar sus notas y audio
- Cargar notas y audio a su cuenta de Livescribe

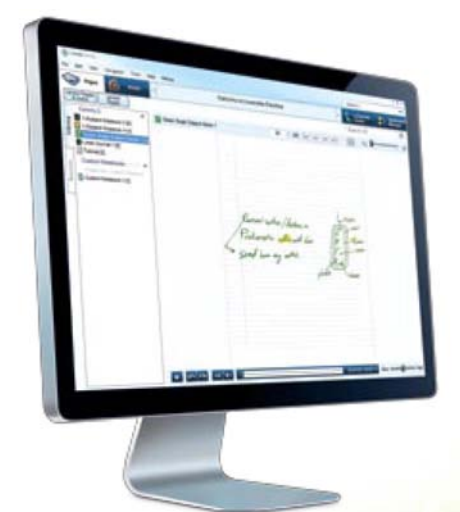

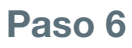

Aplicaciones del bolígrafo inteligente

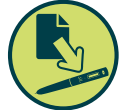

# Aplicaciones del bolígrafo inteligente

¿Qué son las aplicaciones del bolígrafo inteligente?

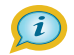

Aumente la inteligencia de su bolígrafo inteligente Echo<sup>™</sup>. Descargue las aplicaciones más recientes desde **www.livescribe.com/store** 

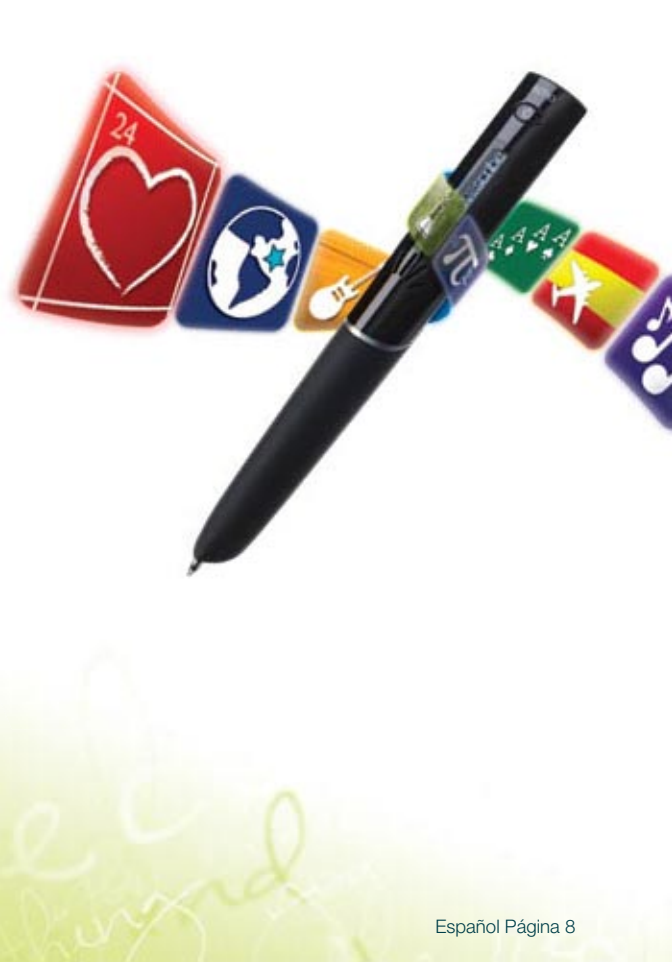

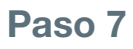

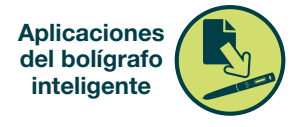

# Inicio de las aplicaciones del bolígrafo inteligente: Piano

1. Pulse dos veces (en el mismo sitio en menos de un segundo) en el centro (D) de Nav Plus.

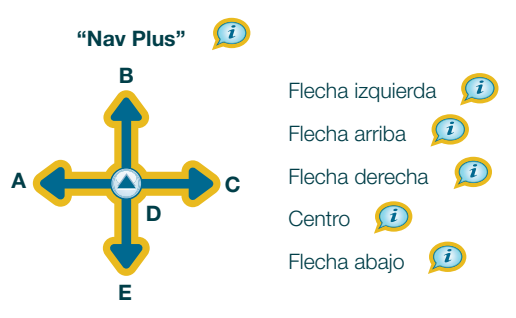

- 2. Pulse en la flecha abajo (E) repetidamente hasta que aparezca la palabra "Piano" en la pantalla del bolígrafo inteligente.
- 3. Pulse en la flecha derecha (C) para abrir Piano.
- Siga las instrucciones del audio y de la pantalla del bolígrafo inteligente para dibujar su piano a continuación.

|  |  | 1     |
|--|--|-------|
|  |  |       |
|  |  | <br>1 |
|  |  |       |
|  |  |       |
|  |  | 1     |
|  |  |       |
|  |  |       |
|  |  |       |
|  |  |       |
|  |  | 1     |
|  |  |       |
|  |  |       |
|  |  |       |
|  |  |       |
|  |  |       |
|  |  |       |
|  |  |       |
|  |  |       |
|  |  |       |
|  |  |       |
|  |  |       |

- 5. Pulse en el piano para tocarlo.
- 6. ¿Se pueden dibujar sostenidos y bemoles?

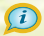

Paso 8

#### Uso compartido

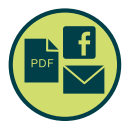

## Configuración de una cuenta de Livescribe<sup>™</sup> y registro del bolígrafo inteligente Echo<sup>™</sup>

Conecte el bolígrafo inteligente Echo al ordenador con el microcable USB incluido. Cuando se le indique, siga las instrucciones para completar el registro.

**Nota:** asegúrese de instalar Livescribe Desktop antes de conectar el bolígrafo inteligente.

#### Con un bolígrafo inteligente registrado y una cuenta de Livescritbe, podrá:

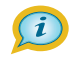

- Compartir sus sesiones de Paper Replay<sup>™</sup> como difusiones desde: www.livescribe.com/community
- Crear una cuenta personal de MyLivescribe con 500 MB de almacenamiento gratuito
- Compartir sus notas y audio en línea (en privado o en público)
- Descargar e instalar las aplicaciones más recientes de la tienda de aplicaciones de Livescribe desde:

www.livescribe.com/store

## ¿Necesita más información?

Visite **www.livescribe.com/support** para leer el manual del usuario, ver vídeos instructivos o consultar la base de conocimiento. Conecte con Livescribe desde Facebook y Twitter.

### ¡Enhorabuena! Está preparado para usar el bolígrafo inteligente Echo.

### Busque en línea productos adicionales de Livescribe<sup>™</sup> para su bolígrafo inteligente Livescribe:

Productos de papel punteado

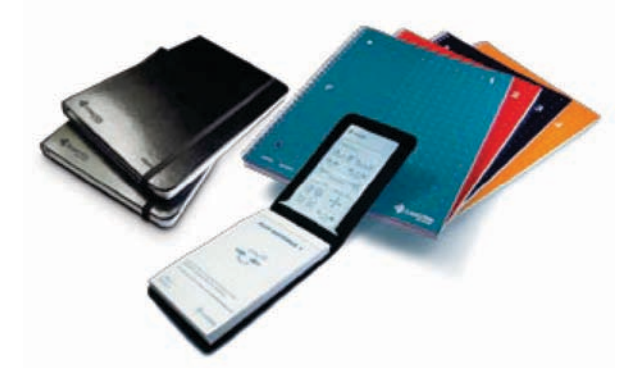

- Auriculares para grabación en 3-D Los micrófonos integrados en los auriculares son ideales para la grabación de larga distancia en grandes aulas, salas de tconferencia o entornos ruidosos.
- Fundas para el bolígrafo inteligente
- Recambios de cartuchos de tinta

### Il sistema della smartpen Echo<sup>™</sup> è articolato in quattro parti.

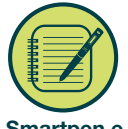

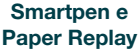

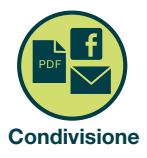

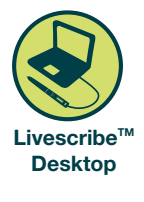

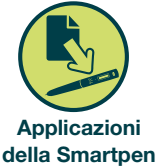

# Attivare la smartpen Echo.

#### Pulsante di accensione

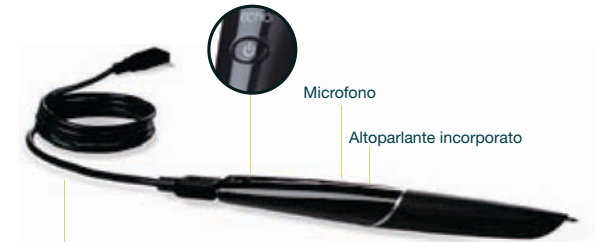

Cavo USB

# Suggerimento:

se la smartpen non si avvia, metterla in carica. A tal fine, usando il cavo USB in dotazione, collegarla al computer acceso. Per caricarla completamente possono essere necessarie 2,5 ore. I pulsanti stampati in questa guida funzionano davvero! Usare la smartpen Echo per battere sulle aree, bordate di arancione, riportate di sotto.

# Impostazione della smartpen Echo<sup>™</sup>

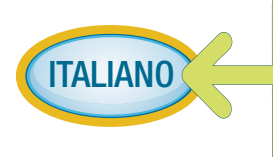

Per scegliere la lingua, battere con la punta della smartpen, quindi battere una seconda volta per confermare. Per personalizzare ulteriormente le impostazioni, andare al menu Impostazioni con il comando Nav Plus.

Per ascoltare ulteriori informazioni, batterecon la punta della smartpen sui pulsanti 🕡 diquesta guida.

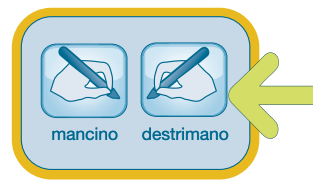

#### i

Orientamento del display Battere su un pulsante per l'impostazione dell'orientamento del display.

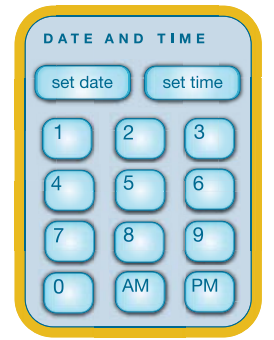

### Data e ora 🔎

- Battere su "set date" con la smartpen, poi inserire i numeri corrispondenti alla data desiderata.
   Ad esempio: se si inseriscono i numeri 150410, la data viene impostata sul 15 aprile 2010.
- Battere su "set time" per impostare l'ora.
   Ad esempio: con 0318PM si imposta l'ora sulle 15:18.

# Suggerimento:

è di fondamentale importanza impostare la data e l'ora sulla smartpen Echo, in quanto gli appunti registrati riportano la data e l'ora in cui sono creati.

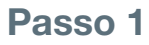

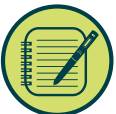

# Paper Replay<sup>™</sup>parte 3: Riproduzione audio

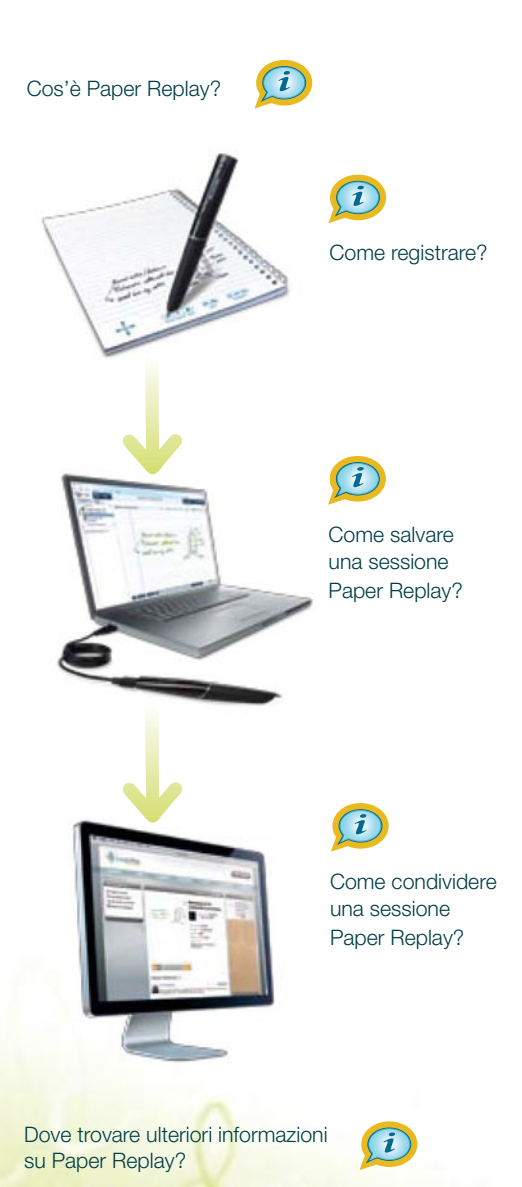

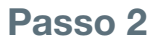

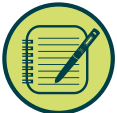

# Paper Replay<sup>™</sup> parte 2: Registrare una sessione

- 1. Pensare al proprio spuntino preferito.
- 2. Prepararsi a scrivere e parlare.
- 3. Battere sul pulsante "record".

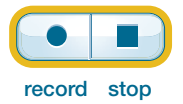

4. Scrivere il nome del proprio spuntino preferito nelle righe sottostanti.

- 5. Mentre si scrive, **dire** il nome dello spuntino e descriverlo.
- 6. Battere sul pulsante "stop" sopra.
- 7. Battere sulle parole scritte.

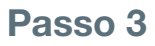

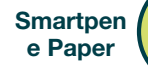

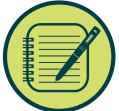

## Paper Replay<sup>™</sup> parte 3: Riproduzione audio

Come risentire l'audio registrato?

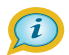

Battere sulle prime parole degli appunti per ascoltare Lucia mentre descrive la sua ricetta.

|    | ti d            | i Lucia      |    |
|----|-----------------|--------------|----|
| Ib | Iscut .         | anti liquidi |    |
| 1. | Ingredi         | ionti solidi |    |
| 2  | Ingred          | lenn         |    |
|    | <u>Mescolar</u> | e al for     | no |
|    | 3. Mett         | erer         |    |
|    | piero?          |              |    |
|    |                 |              |    |
|    |                 |              |    |
|    |                 |              |    |

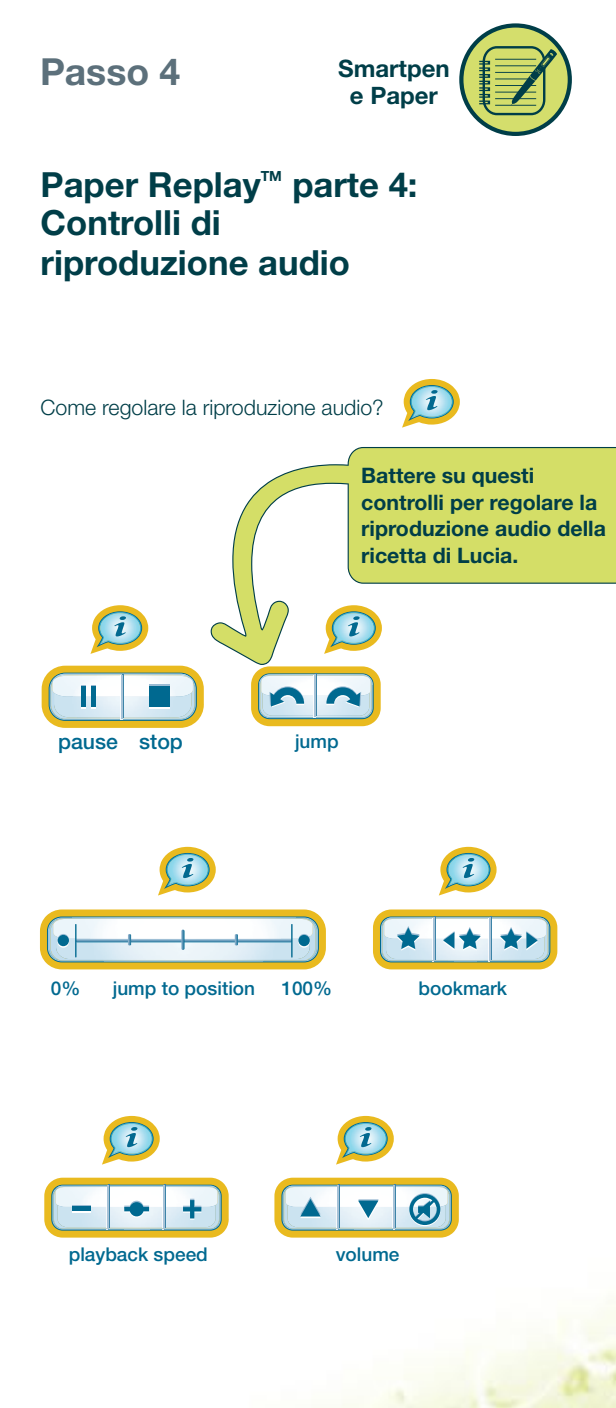

Passo 5

Livescribe™ Desktop

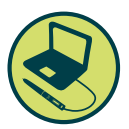

### Scaricare Livescribe Desktop da www.livescribe.com/install e seguire le istruzioni di installazione

Livescribe Desktop consente di:

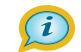

- Salvare e riprodurre i propri appunti sul computer
- Cercare delle parole chiave nei propri appunti
- Organizzare e gestire gli appunti
- Esportare gli appunti e l'audio
- Caricare gli appunti e l'audio nel proprio account Livescribe

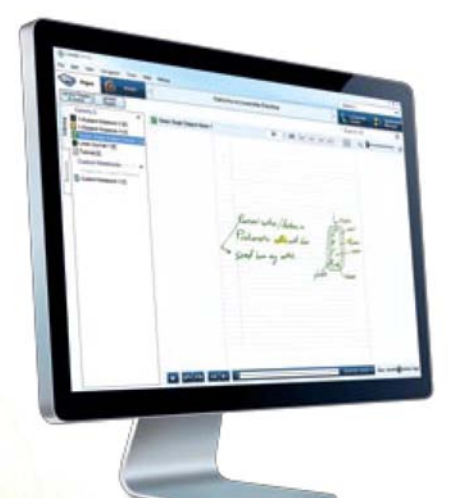

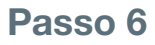

Applicazioni della Smartpen

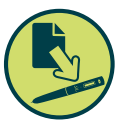

### Applicazioni della Smartpen

Cosa sono le applicazioni della Smartpen?

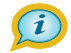

La smartpen Echo<sup>™</sup> può fare molte altre cose. Scaricare le applicazioni più recenti dal sito: www.livescribe.com/store

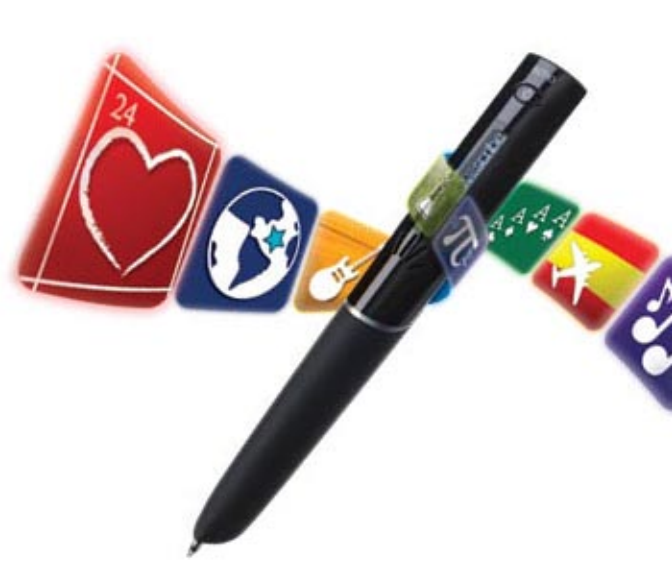

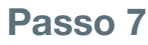

Applicazioni della Smartpen

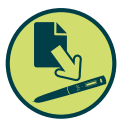

### Come avviare un'applicazione della smartpen: Pianoforte

 Battere due volte consecutive (in meno di un secondo) sullo stesso punto sull'icona (D) centrale del menu Nav Plus sottostante.

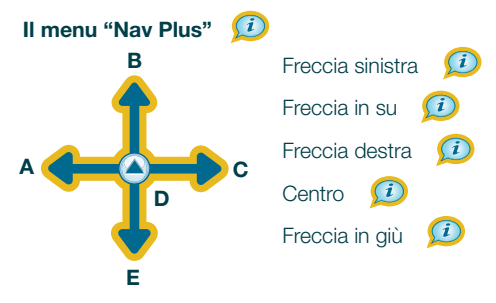

- Battere sulla freccia in giù (E) ripetutamente fino a quando "Pianoforte" compare sul display della smartpen.
- 3. Battere sulla freccia destra (C) per avviare il Pianoforte.
- Seguire le istruzioni audio e visualizzate sul display della smartpen per usare il pianoforte.

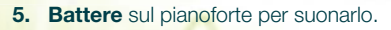

(i)

6. Come disegnare diesis e bemolle?

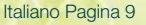

Passo 8

Condivisione

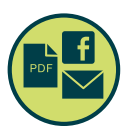

## Aprire un account Livescribe<sup>™</sup> e registrare la smartpen Echo<sup>™</sup>

Collegare la smartpen Echo al computer usando il cavo USB in dotazione alla penna. Seguire le istruzioni per completare la registrazione. **Nota:** accertarsi che Livescribe Desktop sia installato prima di collegare la smartpen.

#### Con una smartpen registrata e un account Livescribe, è possibile:

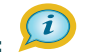

- Condividere le sessioni Paper Replay<sup>™</sup> come pencast con la community: www.livescribe.com/community
- Creare un account personale MyLivescribe con 500 MB di spazio disponibile
- Condividere gli appunti online (privatamente o pubblicamente)
- Scaricare e installare le applicazioni più recenti dal Livescribe Store dal sito: www.livescribe.com/store

### Occorrono altre informazioni?

Visitare il sito **www.livescribe.com/support** per leggere la guida per l'utente, guardare i video di istruzioni o cercare altre informazioni nella knowledge base. Raggiungere la community Livescribe su Facebook e Twitter.

### Congratulazioni! Si può cominciare ad usare la smartpen Echo.

## Cercare online altri prodotti Livescribe<sup>™</sup> da usare con la smartpen Livescribe:

Carta isometrica

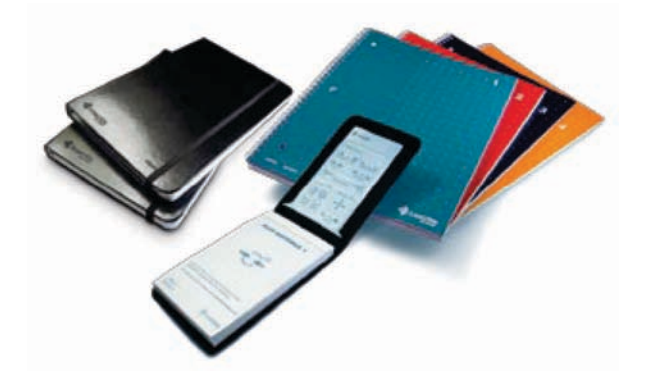

- Cuffia di registrazione 3D

   I microfoni incorporati negli auricolari sono ideali
   per registrare da lontano in sale molto grandi o in
   ambienti rumorosi.
- Custodie per la smartpen
- Cartucce di ricarica inchiostro

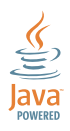

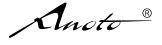

DIGITAL PAPER ENABLING ANOTO FUNCTIONALITY

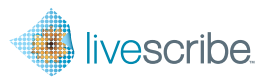

livescribe.com

LIVESCRIBE, ECHO, and PAPER REPLAY are trademarks of Livescribe Inc. ©2010 Livescribe Inc. All rights reserved. Positing pattern Copyright© 1999 Anoto AB. This brochure or its use is covered by U.S. Patent Number 6,529,920 and other pending patent application.